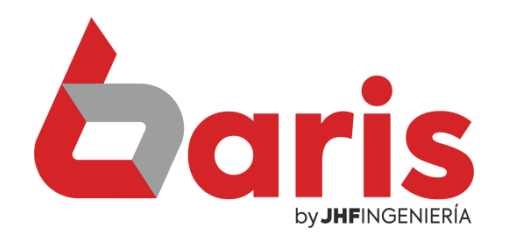

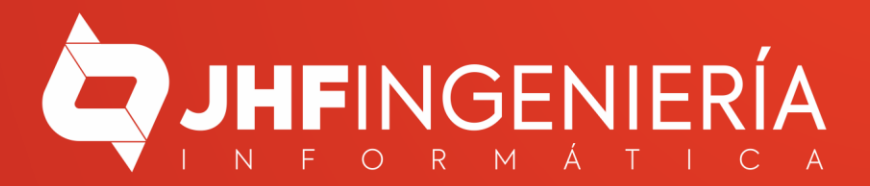

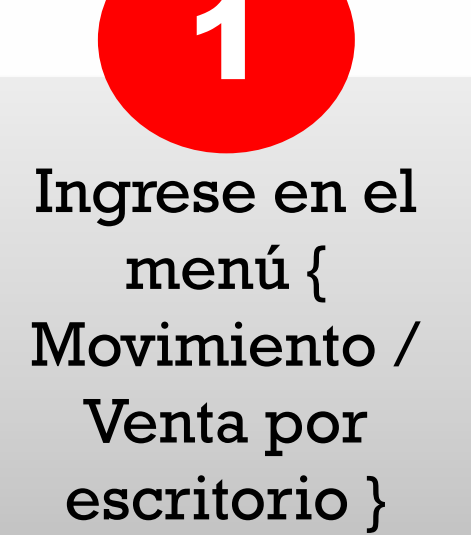

|                      | 0              |              |              |            |        | Baris -    | Sistema de Fa |
|----------------------|----------------|--------------|--------------|------------|--------|------------|---------------|
| lovimientos          | Compras        | Procesos     | Contabilidad | Informes   | Tablas | Utilidades | Salir         |
| <u>1</u> . Ventas p  | or Mostrado    | r            |              |            |        |            | 1             |
| <u>2</u> . Ventas p  | or Escritorio  |              | >            | 一份         | 100    |            |               |
| <u>3</u> . Facturaci | ión integrad   | a Resumida   |              |            |        |            |               |
| 4. Informe           | de Venta       |              |              | Articulo   |        | Caja       | Cliente       |
| 5. Informe           | de Venta det   | allado por A | Articulo     |            |        |            |               |
| 6. Precio de         | e Venta        |              |              |            |        |            |               |
| 7. Gestion d         | de Venta       |              |              |            |        |            |               |
| 8. Gestion o         | de Estado de   | venta        |              | 102        |        |            |               |
| <u>8</u> . Mantenii  | miento de C    | uenta        |              | in the     |        |            |               |
| 9. Informe           | de Cuentas     |              |              |            |        |            |               |
| <u>A</u> . Informe   | de Exonerac    | ión de Cuer  | ntas         |            |        |            |               |
| B. Cobranz           | a              |              |              |            |        |            |               |
| <u>C</u> . Nota de   | Crédito        |              |              | •          |        |            |               |
| D. Transfer          | encia de Sto   | ck (Multi-A  | ticulo)      |            |        |            |               |
| <u>E</u> . Transfere | encia de Arti  | culo único   |              |            |        |            |               |
| <u>F</u> . Informe   | de Transfere   | ncia         |              |            |        |            |               |
| <u>G</u> . Entrada   | de Articulo    |              |              |            |        |            |               |
| <u>H</u> . Informe   | de Entrada o   | de Articulo  |              | 11 11      |        |            |               |
| I. Salida de         | Articulo       |              |              | A COLORADO |        |            |               |
| J. Informe o         | de Salida de . | Articulo     |              | S. S. D.L  |        |            |               |
| K. Extracto          | de Cliente     |              |              |            |        |            |               |
| L. Informe           | de Entrada /   | Salida       |              | Black      |        |            |               |
| M. Presupu           | iesto          |              |              |            |        |            |               |
| N. Informe           | de Presupue    | esto         |              |            |        |            |               |
| O. Editar Pr         | resupuesto     |              |              |            |        |            |               |

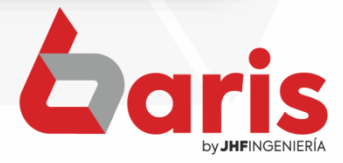

> Seleccione la venta que se realizara la devolución

2

Haga click en el botón [Devolver]

|    | Nro.      | Fecha              | Cliente                  | Total FacN <sup>o</sup> A              | Nuevo           | 553     |                 |        |          | N° Est/Exp      | under teta |             | 1484539        | 07           |
|----|-----------|--------------------|--------------------------|----------------------------------------|-----------------|---------|-----------------|--------|----------|-----------------|------------|-------------|----------------|--------------|
| H  | 2         | 4 09/08/2022       | 000892-ANA PAEZ MA       | 10,000 0                               | Modifica        | F       | echa: 09        | 9/08/  | 2022     | P Fact.: 0/0    | 0          |             | N°:            | 27           |
|    | 2         | 5 09/08/2022       | 000347-ALBA AMARILI      | 9,000 0                                |                 | a       | Plan: [9        | 9] PL  | AN G     | SENERAL         | Dep.:      | [DC] D      | Suc.: [CE      | ] CECIUDA    |
|    | 2         | 6 09/08/2022       | 999-CLIENTE OCASION      | 3,000 0                                | Anular          | Соп     | nprob: [V       | C] VE  | ENTA     | AL CONTADO      |            |             | Condic.: [99]  | GENERAL      |
|    | 2         | 7 09/08/2022       | 000565-ANA MARIA V/      | 22,000 0                               | Busc <u>a</u> r | c       | liente: 10      | 0056   | 51 AN    | JA MARIA VALLEJ | JOS        |             | 0000000000     | нск          |
| H  |           |                    |                          | =                                      | Fatter          |         | -               |        |          |                 |            |             |                | <b>[F8]</b>  |
| H  |           |                    |                          | ~                                      | Replicar        | Ven     | dedor: [0       | 1] VE  | NDE      | DOR GENERAL     |            |             |                |              |
| Ľ  | < 1       | I                  |                          | Reg.: 27 >                             | Consulța        | Bk      | Obs.            |        |          |                 |            | Can         | al [99] CAN    |              |
| C  | Cliente:  |                    | Filtrar S                | UC 🗸 Feeha: 🗛 🗸                        | SIFEN           |         | 18 1 90         |        | l' Ren   | n. 0 Fecha      | 11         | N*Serv      | vicio ()       | N Relen      |
| Ve | entas x C | Codigo             | Todos Q                  | rd v 18/05/2022                        | <u></u>         | De      | Orafidad        | and a  | hia      | Procio          | Tot        |             | Desquente      |              |
| H  | 100       | 1260 C             |                          | ave                                    |                 | DC      | 1 000           | Imp    | 10       | 22.000          | 100        | 22,000      | Descuento      |              |
| 1  | 100       | 1300 04            | ALLETTTA GAMELL VAINILLA | 200                                    |                 | 00      | 1.000           | -      | 10       | 22,000          |            | 22,000      |                |              |
| Н  |           |                    |                          |                                        |                 |         |                 |        |          |                 |            |             |                |              |
| H  |           |                    |                          |                                        |                 |         |                 |        |          |                 |            |             |                |              |
|    |           |                    |                          |                                        |                 |         |                 |        |          |                 |            |             |                |              |
|    |           |                    |                          |                                        |                 |         |                 |        |          |                 |            |             |                |              |
|    |           |                    |                          |                                        |                 |         |                 |        |          |                 |            |             |                |              |
| μ  |           |                    |                          |                                        |                 |         |                 |        |          |                 |            |             |                |              |
| L  | <         | ADDARDONING ADDARD |                          |                                        | V ASCATTORIA    | 1004112 | The short the s |        |          | 1.1 7.1771      | 50/ T .    | 1 17/1 1.00 | 97 T . I T .   | TID          |
|    |           |                    | Devolver                 |                                        |                 |         |                 | otas   | 22.00    |                 | J76 100    | 22.00       | 76 IOIGI EXEMI | d Total Desi |
| П  | F31 C     | reditos            | <u>C</u> amión           | Busca <u>r</u>                         |                 |         |                 | 908774 | 22,00    |                 |            | 22,00       |                |              |
| Ц  | Cuenta    | Cuota Mont         | to Vence P1              |                                        |                 |         |                 |        | 0        | .00 🔚 🍧         | ecargo :   |             | 0 Kete         | n.           |
|    |           |                    | P+                       |                                        |                 | 1000    | 4               |        |          | Des             | scuento:   |             | 0 5%           | 6:           |
|    |           |                    | Pt                       |                                        |                 |         |                 |        | 0        | ).00 🥸 👔        | Entrega:   |             | 0 10%          | 6:           |
|    |           |                    |                          |                                        | 12 Cast         |         |                 |        | 0        | Nota            | Credito:   |             | 0 Tota         | Ŀ            |
| Ħ  |           |                    | R1                       | 999 CONCERCINCERS                      |                 |         |                 |        | <u> </u> | .00 <b>- R</b>  | a Adal _   |             |                | LV           |
|    |           |                    | R1                       | Imp.Comproban                          | ite             |         | la gale         |        |          |                 |            |             | 222 000        |              |
|    |           |                    | R1<br>C+                 | Imp.Comproban<br>Factura (F11)         | ite             |         |                 | 2      | 22,0     | 00 🗾 Tota       | L Gral.:   |             | 22,000         | line:        |
|    |           |                    |                          | Imp.Comproban                          | ite             |         |                 | 2      | 22,0     | 00 💼 Total      | L GraL:    | 173 MAR     | 22,000         | Calir        |
|    | <         |                    | R1<br>C+<br>L<br>D       | Imp.Comproban<br>Eactura (F11)         |                 |         |                 | 2      | 22,0     | 00 💿 Tota       | L GraL:    |             | 22,000         | Salir        |
|    | <         | 1                  |                          | Imp.Comproban<br><u>F</u> actura (F11) |                 |         |                 | 2      | 22,0     | 00 <u> </u>     | L Gral.:   |             | 22,000         | Salir        |
|    | <         | 1                  |                          | Imp.Comproban<br>Eactura [F11]         |                 |         |                 | 2      | 22,0     | 00 <u> </u>     | L Gral.    |             | 22,000         | Salir        |
|    | <         | 1                  |                          | Imp.Comproban<br>Eactura [F11]         | ite             |         |                 | 2      | 22,0     | 00 Total        | I Gral.    |             | 22,000         | Salir        |
|    | <         | 1                  |                          | Imp.Comproban<br>Factura [F11]         | ite             |         |                 | 2      | 22,0     | 00 Total        | L GraL:    |             | 22,000         | Salir        |
|    | <         | 1                  |                          | Imp.Comproban<br>Eactura [F11]         | ite             |         |                 | 2      | 22,0     | 00 Total        | L GraL:    |             | 22,000         | Salir        |
|    | <         | 1                  |                          | Imp.Comproban<br>Eactura [F11]         |                 |         |                 | 2      | 22,0     | 00 Total        | L Gral:    |             | 22,000         | Salir        |
|    | <         | 1                  |                          | Imp.Comproban<br>Factura [F11]         |                 |         |                 | 2      | 22,0     | 00 Sector       | L Gral:    |             | 22,000         | Salir        |
|    | <         | 1                  |                          | Imp.Comproban<br>Eactura [F11]         |                 |         |                 |        | 22,0     | 00 Sector       | L Gral.    |             | 22,000         | Salir        |
|    | <         | 1                  |                          | Imp.Comproban<br>Factura [F11]         |                 |         |                 | 2      | 22,0     | 00 Sono Total   | I GraL:    |             | 22,000         | Salir        |
|    | <         | 1                  |                          | Imp.Comproban<br>Factura [F11]         |                 |         |                 |        | 22,0     | 00 Total        | I GraL:    |             | 22,000         | Salir        |
|    | <         | 1                  |                          | Imp.Comproban<br>Factura [F11]         |                 |         |                 |        | 22,0     |                 | I GraL:    |             | 22,000         | Salir        |
|    | <         | 1                  |                          | Imp.Comproban<br>Eactura [F11]         |                 |         |                 |        | 22,0     | 00 Total        | I GraL:    |             | 22,000         | Salir        |
|    | <         | 1                  |                          | Imp.Comproban<br>Eactura [F11]         |                 |         |                 |        | 22,0     | 00 Total        | I GraL:    |             | 22,000         | Salir        |
|    | <         | 1                  |                          | Imp.Comproban<br>Factura [F11]<br>▼    |                 |         |                 |        | 22,0     | 00 Total        | I GraL:    |             | 22,000         | Salir        |
|    | <<br>3    | 1                  |                          | Imp.Comproban<br>Factura [F11]         |                 |         |                 |        | 22,0     |                 | I GraL:    |             | 22,000         | Salir        |
|    | <         | 1                  |                          | Imp.Comproban<br>Factura [F11]         |                 |         |                 |        | 22,0     | 00 Total        | I GraL:    |             | 22,000         | Salir        |
|    | 3         | 1                  |                          | Imp.Comproban<br>Factura [F11]         |                 |         |                 |        | 22,0     | 00 Total        | I GraL:    |             | 22,000         | Salir        |

by **JHF**INGENIERÍA

Ingrese la cantidad a devolver en el campo Devolver

Haga click en el botón [Guardar]

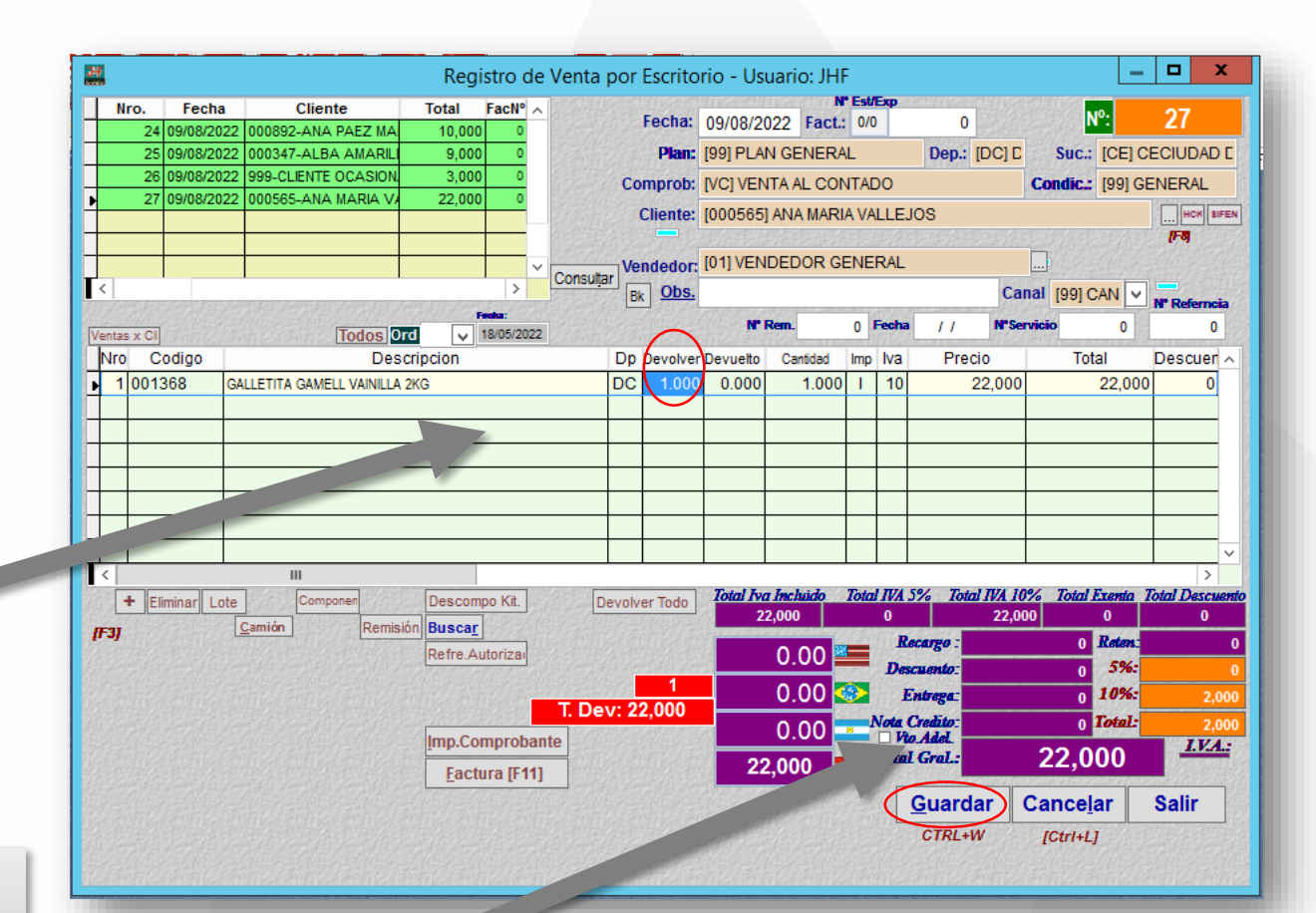

Observación: Al guardar la Devolución, se registra de forma automática una entrada de articulo por devolución. También se registra de forma automática una Nota de Crédito a favor del cliente con el valor del articulo devuelto.

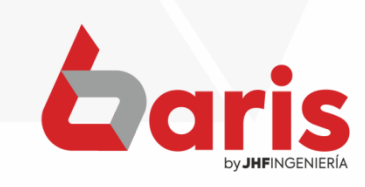

+595 61 571 050
+595 983 618 040
+595 981 223 020
www.jhf.com.py
jhfpy@hotmail.com
@jhfingenieria

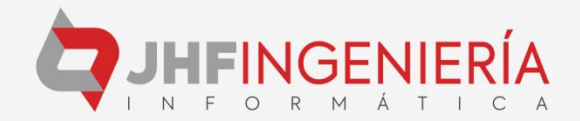